## Comment controler le récepteur Echolink Atomo 2 via l'application G-Mscreen

La première étape est de connecter votre téléphone et votre récepteur au même réseau.

Allez sur votre téléphone et téléchargez l'application G-Mscreen , vous pouvez la trouver sur 'Play Store' , sur le site echolink , ou dans l'emplacement dédié aux applications du récepteur .

Une fois téléchargée, veuillez l'installer

Ouvrez l'application, puis sélectionnez le nom du récepteur

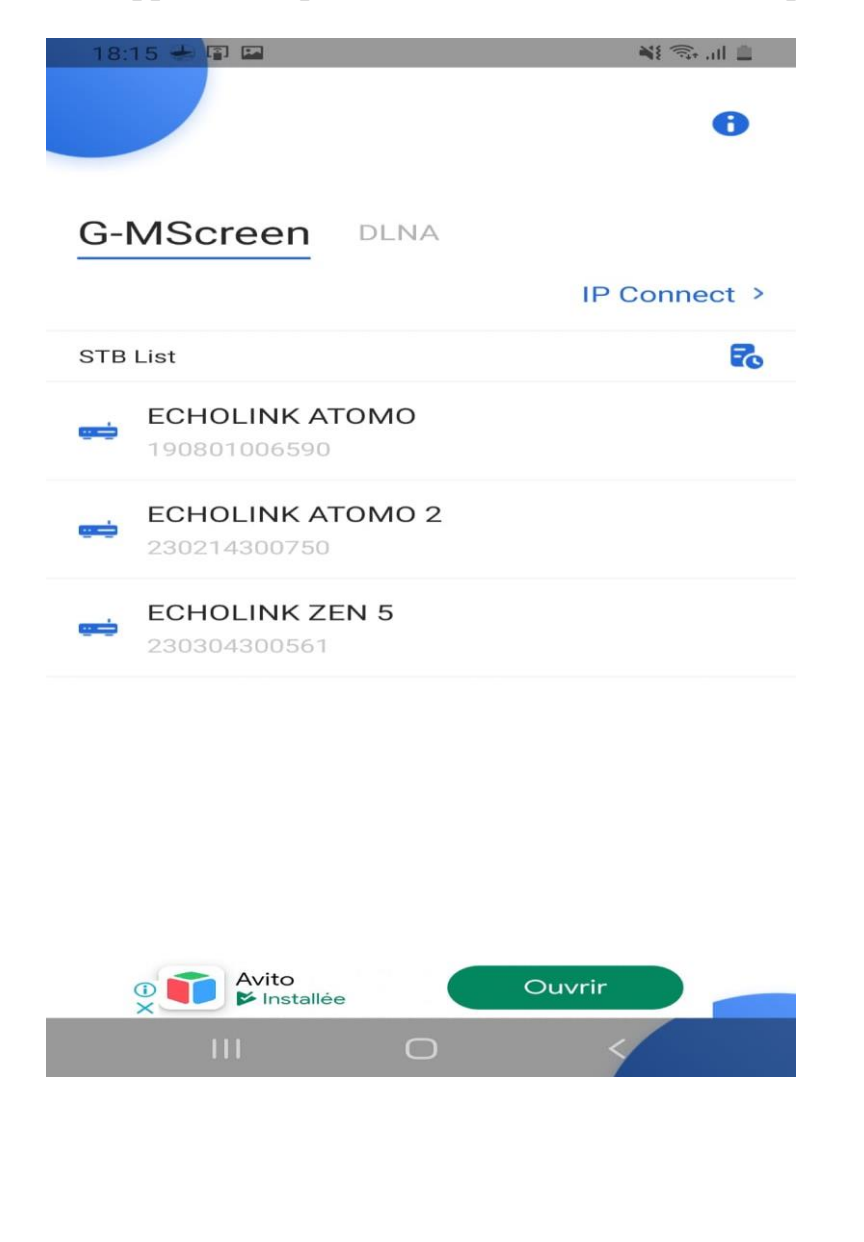

Une fois connecté au récepteur, la liste des chaînes apparaît. Vous pouvez rechercher des chaînes, les changer, les démarrer ou les arrêter.

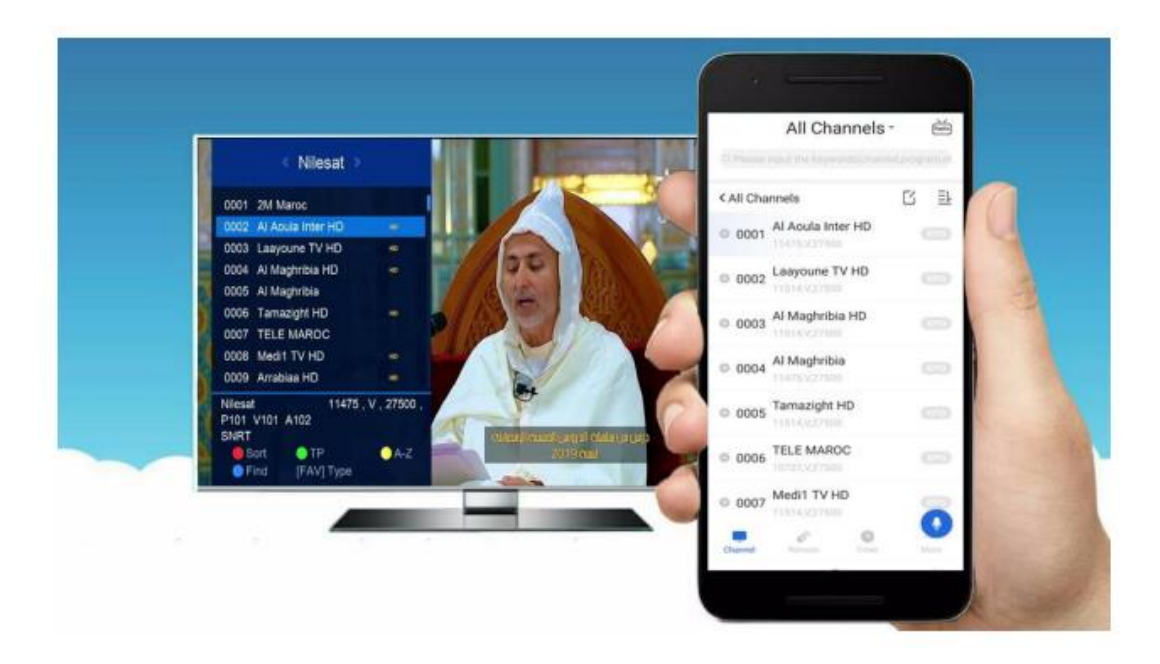

Aussi, vous pouvez utiliser la télécommande dédiée à cette application pour contrôler votre récepteur

| 18:20 🖾 🖶 🔹                                  | at 🗊 🚛        |
|----------------------------------------------|---------------|
| Toutes les chaînes -                         | Radio         |
| Q Please input the keywords(channel,program, | etc.)         |
| Toutes les chaînes [                         | 기 트니          |
| • 0001 Al Aoula Inter HD<br>11514,V,27500    |               |
| • 0002 2M TV<br>11475,V,27500                |               |
| O003 Arryadia HD<br>11514,V,27500            |               |
| 0004 Tamazight HD<br>11514,V,27500           |               |
| O005 Al Maghribia HD<br>11514,V,27500        |               |
| 0006 Assadissa HD<br>11514,V,27500           |               |
| 0007 Athaq HD 11514                          |               |
| O008 Medi1 Maghreb HD 11514 0                |               |
| Channel télécommande Minuteur                | • • •<br>More |
| III O <                                      |               |

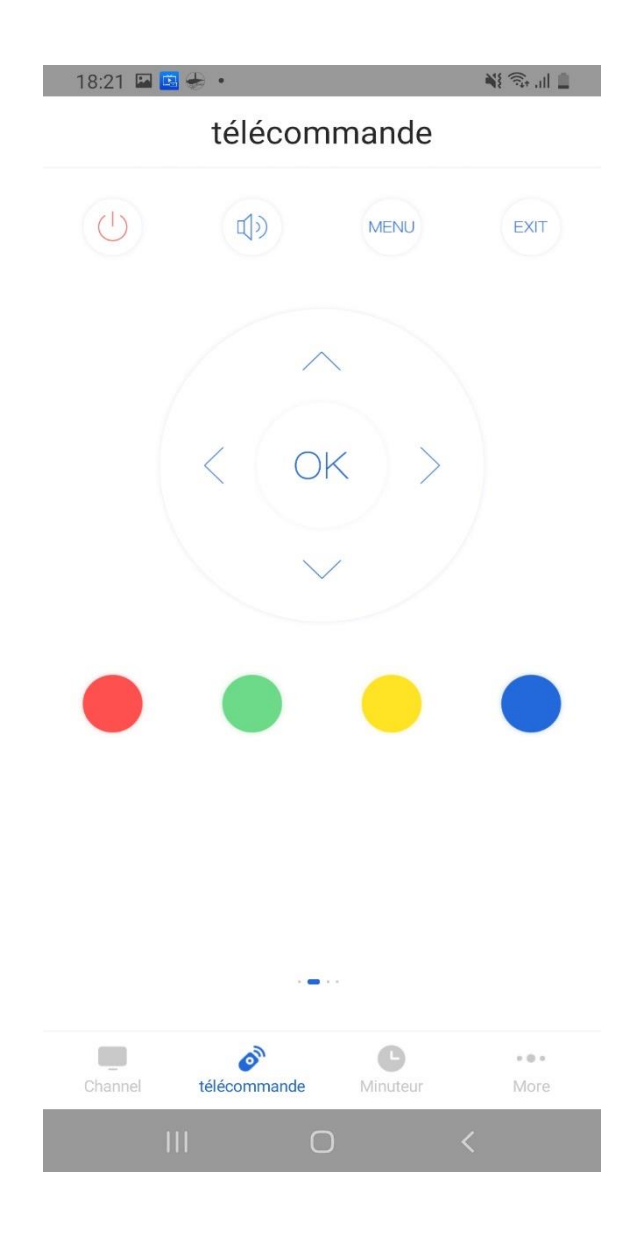